# Exiting RACC Homepage Alert Banner in Chrome, FireFox and Edge.

### Chrome:

| ħ                                  | / 📼                                                                                                    | 🗎 🗰 🐢 ជា 🗆                                                                                                    | ± 🧕 :                           |  |  |
|------------------------------------|----------------------------------------------------------------------------------------------------|----------------------------------------------------------------------------------------------------|---------------------------------|--|--|
|                                    |                                                                                                    | New tab                                                                                                    | Ctrl+T                          |  |  |
|                                    | 다                                                                                                    | New window                                                                                                    | Ctrl+N                          |  |  |
|                                    | \$                                                                                                    | New Incognito window                                                                                                    | Ctrl+Shift+N                    |  |  |
|                                    |                                                                                                    | RACC S                                                                                                    | gned in >                       |  |  |
|                                    | ©a                                                                                                    | Passwords and autofill                                                                                                    | >                               |  |  |
|                                    | 3                                                                                                    | History                                                                                                    | >                               |  |  |
|                                    | Ŧ                                                                                                    | Downloads                                                                                                    | Ctrl+J                          |  |  |
|                                    | ☆                                                                                                    | Bookmarks and lists                                                                                                    | >                               |  |  |
|                                    | Ð                                                                                                    | Extensions                                                                                                    | >                               |  |  |
| 🗴 Delete browsing data Ctrl+Shift+ |                                                                                                    |                                                                                                    |                                 |  |  |
| _                                  |                                                                                                    |                                                                                                    |                                 |  |  |
|                                    | ه                                                                                                    | Zoom – 100%                                                                                                    | +                               |  |  |
|                                    | ه<br>D                                                                                                    | Zoom – 100%<br>Print                                                                                                    | + Ctrl+P                        |  |  |
|                                    | م<br>D<br>C                                                                                                    | Zoom – 100%<br>Print<br>Search with Google Lens                                                                                                    | + Ctrl+P                        |  |  |
|                                    | 0<br>0<br>0<br>0<br>0<br>0                                                                                                    | Zoom – 100%<br>Print<br>Search with Google Lens<br>Organize tabs                                                                                          | + Ctrl+P                        |  |  |
|                                    | م<br>10 ت 11                                                                                                    | Zoom – 100%<br>Print<br>Search with Google Lens<br>Organize tabs<br>Translate                                                                             | + Ctrl+P                        |  |  |
|                                    | <<br>Ф €: ±<br>8<br>0                                                                                                    | Zoom – 100%<br>Print<br>Search with Google Lens<br>Organize tabs<br>Translate<br>Find and edit                                                            | + Ctrl+P                        |  |  |
|                                    | 0<br>0<br>0<br>0<br>0<br>0<br>0<br>0<br>0<br>0<br>0<br>0<br>0<br>0<br>0<br>0<br>0<br>0<br>0                                                                                                    | Zoom – 100%<br>Print<br>Search with Google Lens<br>Organize tabs<br>Translate<br>Find and edit<br>Cast, save, and share                                   | + Ctrl+P                        |  |  |
|                                    | < ⊕ € ± @ @ ± @                                                                                                    | Zoom – 100%<br>Print<br>Search with Google Lens<br>Organize tabs<br>Translate<br>Find and edit<br>Cast, save, and share<br>More tools                     | + Ctrl+P                        |  |  |
|                                    | 0<br>0<br>0<br>0<br>0<br>0<br>0<br>0<br>0<br>0<br>0<br>0<br>0<br>0<br>0<br>0<br>0<br>0<br>0                                                                                                    | Zoom – 100%<br>Print<br>Search with Google Lens<br>Organize tabs<br>Translate<br>Find and edit<br>Cast, save, and share<br>More tools<br>Help             | +   ::<br>Ctrl+P<br>><br>><br>> |  |  |
|                                    | <ul> <li></li> <li></li> <li><!--</td--><td>Zoom – 100%<br/>Print<br/>Search with Google Lens<br/>Organize tabs<br/>Translate<br/>Find and edit<br/>Cast, save, and share<br/>More tools<br/>Help<br/>Settings</td><td>+   ::<br/>Ctrl+P<br/>&gt;<br/>&gt;<br/>&gt;</td></li></ul> | Zoom – 100%<br>Print<br>Search with Google Lens<br>Organize tabs<br>Translate<br>Find and edit<br>Cast, save, and share<br>More tools<br>Help<br>Settings | +   ::<br>Ctrl+P<br>><br>><br>> |  |  |
|                                    | < Ф € ± @ € 4 0 \$ 9                                                                                                    | Zoom – 100%  Print Search with Google Lens Organize tabs Translate Find and edit Cast, save, and share More tools  Help Settings Exit                     | +   ::<br>Ctrl+P<br>><br>><br>> |  |  |

| Basic<br>ime range Last hour<br>Browsing history<br>10 items<br>Download history<br>None<br>Cookies and other site data<br>From 29 sites<br>Cached images and files<br>Less than 239 MB<br>Dasswords and other sign-in data                                              | Advanced |
|----------------------------------------------------------------------------------------------------|----------|
| <ul> <li>ime range Last hour</li> <li>Browsing history<br/>10 items</li> <li>Download history<br/>None</li> <li>Cookies and other site data<br/>From 29 sites</li> <li>Cached images and files<br/>Less than 239 MB</li> <li>Passwords and other sign-in data</li> </ul> |          |
| Browsing history<br>10 items<br>Download history<br>None<br>Cookies and other site data<br>From 29 sites<br>Cached images and files<br>Less than 239 MB<br>Dasswords and other sign-in data                                                                              |          |
| Download history<br>None<br>Cookies and other site data<br>From 29 sites<br>Cached images and files<br>Less than 239 MB<br>Passwords and other sign-in data                                                                                                    |          |
| Cookies and other site data<br>From 29 sites<br>Cached images and files<br>Less than 239 MB                                                                                                    |          |
| Cached images and files<br>Less than 239 MB                                                                                                    |          |
| Descwords and other sign-in data                                                                                                    |          |
| None                                                                                                    |          |
| Autofill form data                                                                                                    |          |

How to Update Chrome to the Latest Version

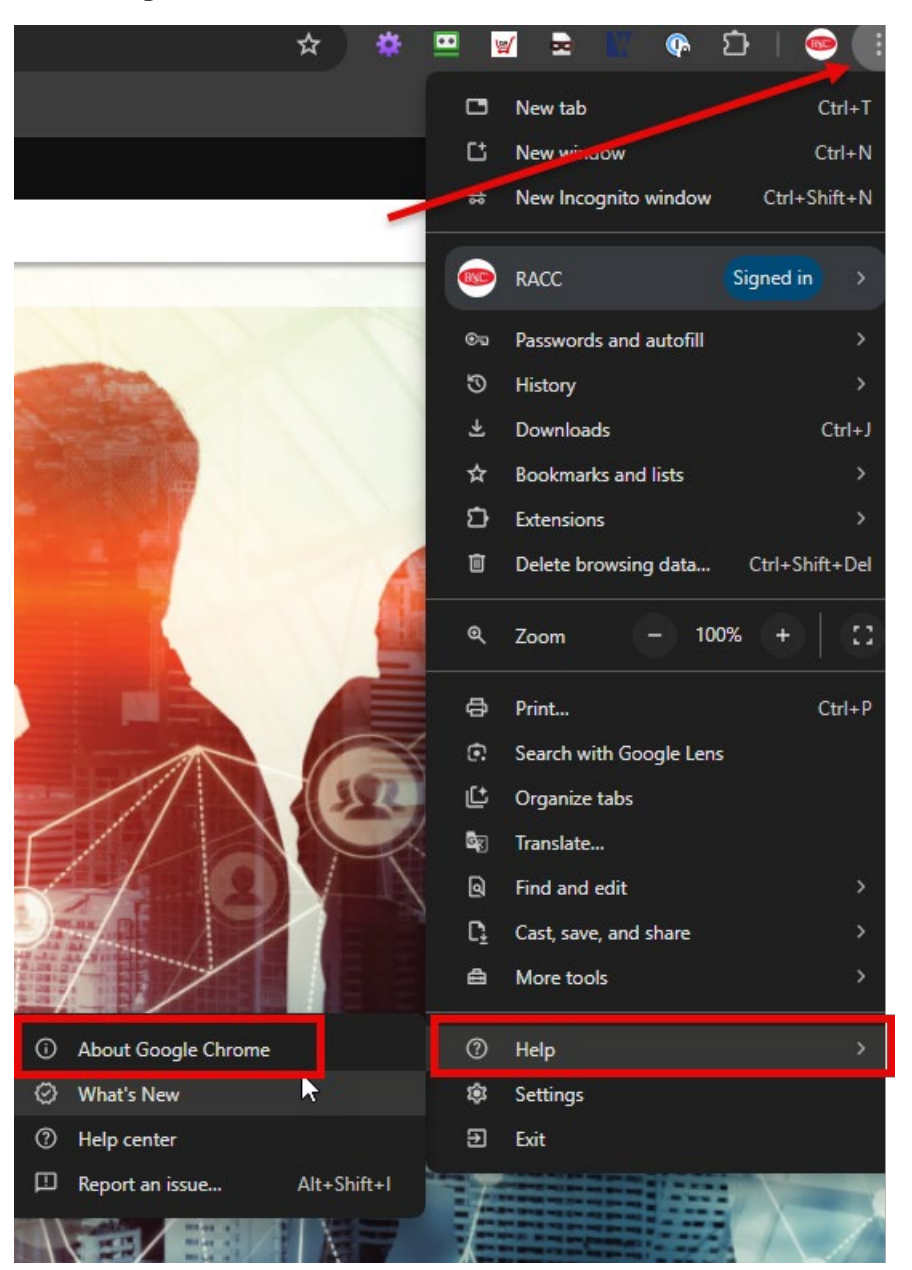

#### **EDGE:**

How to clear browsing data on Microsoft Edge and how do I clear the browsing history from my device?

- In Microsoft Edge, select Settings and more > Settings > Privacy, search, and services.
- Under Clear browsing data, select Choose what to clear.
- Select a time range from the Time range list (1 hour or more)
- Select the Browsing history check box and select Clear now.

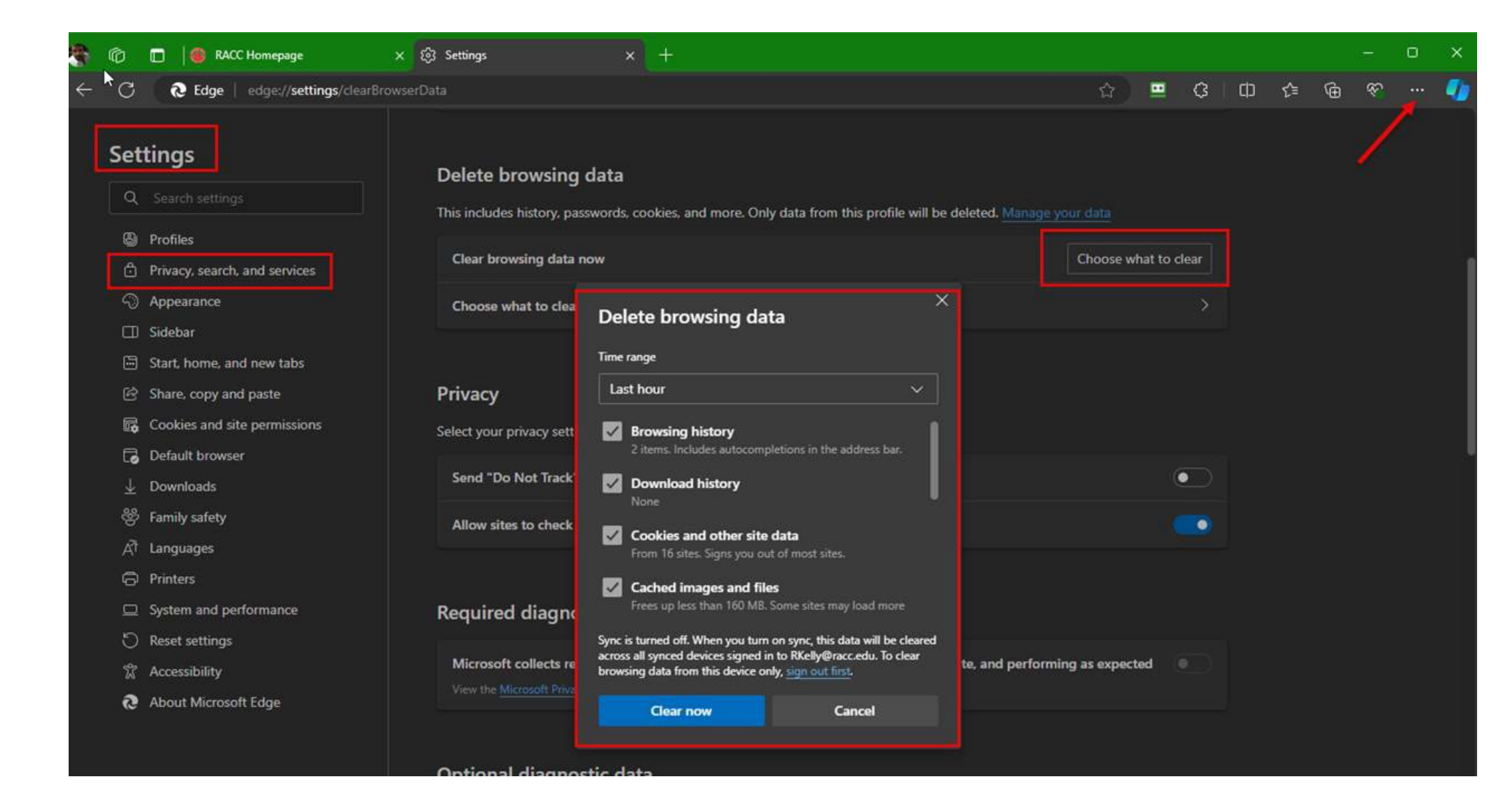

## How to Update Edge to the Latest Version

| ← C      | <b>∂ Edge</b>   edge:// <b>settings</b> /help | ☆                                                                                                    |                  | ¢   Φ       | ເ∕≡        | <del>به</del> | 🤇 |
|----------|-----------------------------------------------|----------------------------------------------------------------------------------------------------|------------------|-------------|------------|---------------|---|
|          |                                               |                                                                                                    | 6                | ) New tab   |            | Ctrl+         |   |
| Set      | tings                                         | About                                                                                                    | E                | New windo   | w          | Ctrl+         |   |
| ο        | Search settings                               | Microsoft Edge for Business                                                                                                    | Es.              | New InPriva | ite window | Ctrl+Shift+I  |   |
|          |                                               | Learn more about Microsoft Edge for Business                                                                                                    |                  | Zoom        |            | 100% +        | 2 |
| 9        | Profiles                                      |                                                                                                    | Ś                | Favorites   |            | Ctrl+Shift+(  |   |
| Ö        | Privacy, search, and services                 | Microsoft Edge is up to date.                                                                                                    | E                | History     |            | Ctrl+I        |   |
| ري<br>ح  | Appearance                                    |                                                                                                    | C                | ) Shopping  |            |               |   |
|          | Sidebar                                       | Download Updates over metered connections<br>Automatically download updates over metered networks (for example, cellular network) and apply them on browser restart. Charges may | $\downarrow$     | Downloads   |            | Ctrl+         |   |
|          | Start, home, and new tabs                     |                                                                                                    | <sup>iay</sup> 🗜 | Apps        |            |               |   |
| ß        | Share, copy and paste                         | This browser is made possible by the Chromium open source project and other open source software.                                                                                | Ċ                | Extensions  |            |               |   |
|          | Cookies and site permissions                  | Microsoft Edge for Business                                                                                                    | Ś                | Browser ess | entials    |               |   |
| Lø       | Devaloads                                     | © 2024 Microsoft Corporation. All rights reserved.                                                                                                    | 6                | ) Print     |            | Ctrl+         |   |
| ⊻        | Family safety                                 | Terms of use - Privacy statement - Consumer Health Privacy - Microsoft services agreement                                                                                        | G.               | Screenshot  |            | Ctrl+Shift+   |   |
| ی<br>جر  |                                               |                                                                                                    | a<br>C           | Find on pac | e          | Ctrl+         |   |
| A'       | Printers                                      | Microsoft Edge Insider                                                                                                    |                  | More tools  |            |               |   |
| - ф<br>- | System and performance                        |                                                                                                    | -<br>-<br>       | Setting     |            |               |   |
| ມ<br>ມ   | Reset settings                                | See what's coming up next! Download any Microsoft Edge preview channel today.                                                                                                    | eal ~            | Help and fe | edback     |               |   |
|          | Accessibility                                 |                                                                                                    |                  | Close Miss  | coft Edge  |               |   |
| 10       | About Microsoft Edge                          | Try out the new features in Microsoft Edge before they're released to the general public.                                                                                        |                  |             | son Edge   |               |   |
|          |                                               |                                                                                                    |                  |             |            |               |   |
|          |                                               |                                                                                                    |                  |             |            |               |   |

#### Clear Cache and History in FIREFOX

|                    | >            |
|--------------------|--------------|
| New +-1            | Ctrl+T       |
| New window         | Ctrl+N       |
| New private window | Ctrl+Shift+P |
| Bookmarks          | >            |
| History            | ▶ >          |
| Downloads          |              |
| Passwords          |              |
| Add-ons and themes | Ctrl+Shift+A |
| Print              | Ctrl+P       |
| Save page as       |              |
| Find in page       |              |
| Translate page     |              |
| Zoom               | - 100% + Z   |
| Settings           |              |
| More tools         | >            |
| Report broken site | >            |
| Help               | >            |
| Exit               | Ctrl+Shift+Q |

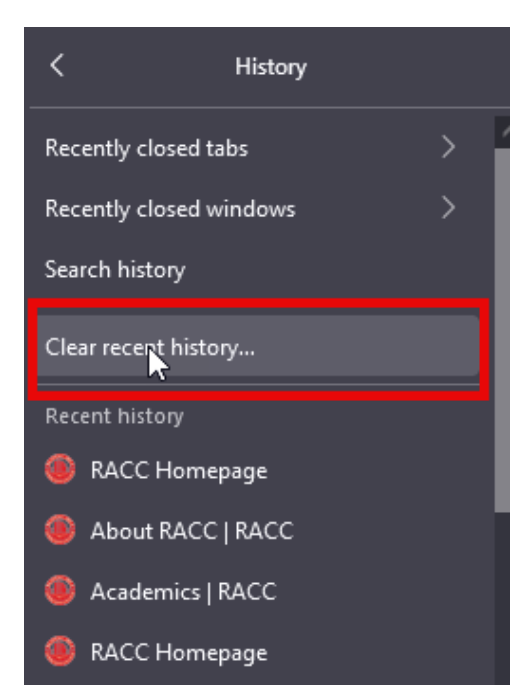

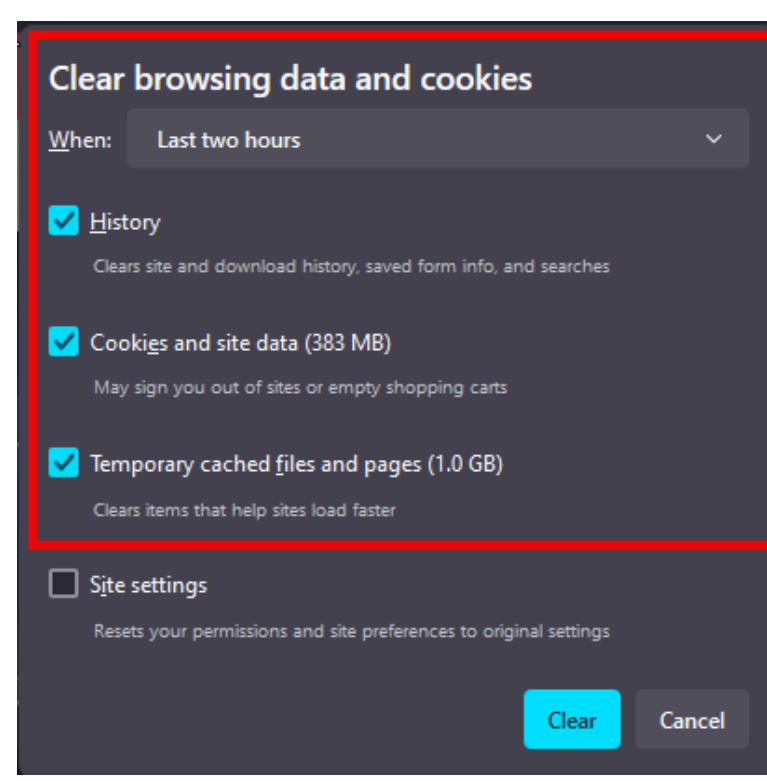